# Zoomウェビナーの参加方法について

## 1. ウェビナーへの参加登録

参加登録用のQRコードをカメラアプリなどで読み込み(あるいはメールで招待を受け 取られた方はURLをクリック)すると、以下のような登録画面が現れます。

(スマートフォンから見るとレイアウトが違いますが、同じような内容が表示されます。)

| ウェビナー登録  |                        |                   |  |  |  |
|----------|------------------------|-------------------|--|--|--|
| f У in 🛛 |                        |                   |  |  |  |
| トピック     | Ċ1                     | 2 <del>7</del> -  |  |  |  |
| 説明       |                        |                   |  |  |  |
| 時刻       | 2020年5月7日 12:00 PM 大阪、 | <b>札幌、東京</b>      |  |  |  |
|          |                        | * 必須情報            |  |  |  |
| 名*       |                        | 姓*                |  |  |  |
| メールアト    | ドレス *                  | メールアドレスを確認・       |  |  |  |
|          |                        |                   |  |  |  |
|          | 登録                     | お名前とメールアドレスを入力して、 |  |  |  |

まもなく登録確認のメールが届きます。

| From: 和白 福岡 +<br>発信元: mandrillapp.com ?<br>To: 自アドレス                                                                                                    | <u>詳細ヘッダー</u> 2020/8/3, Mon 12:32                                      |  |  |  |  |
|----------------------------------------------------------------------------------------------------|------------------------------------------------------------------------|--|--|--|--|
| こんにちは<br>「」」のご登録ありがとうこ<br>ご質問はこちらにご連絡ください: wajire<br>日時: 2020年 PM 大阪<br>PC、Mac、iPad、iPhone、Androidデ                                                                                                    | 開催のお時間になりましたら、「ここをクリック<br>して参加」をクリックしてください。<br>※設定により英語で表示されることがございます。 |  |  |  |  |
| <u>ここをクリックして参加</u><br>注.この以ンクは他の人と共有できません。あなた専用です。<br>パスコード:062312<br><u>カレンダーに追加</u> <u>Googleカレンダーに追加</u> <u>Yahooカレンダーに追加</u><br>またはiPhone ワンタップ:<br>アメリカ合衆国: +13017158592,,89338669115# or +13126266799,,89338669115#                          |                                                                        |  |  |  |  |
| または電話:<br>ダイヤル:<br>アメリカ合衆国: +1 301 715 8592 or +1 312 626 6799 or +1 346 248 7799 or +1 669 900 6833 or +1<br>929 436 2866 or +1 253 215 8782<br>ウェビナーID: 893 3866 9115<br>パスコード: 062312<br>利用可能な国際番号: <u>https://us02web.zoom.us/u/kdhUwhbmG8</u> |                                                                        |  |  |  |  |
| 登録はいつでも <u>キャンセル</u> できます。                                                                                                    |                                                                        |  |  |  |  |

## 2. Zoomアプリのインストール (PCかスマホで)

Zoomを使うのが初めての方は、事前に下記URLより、アプリをインストールしてください。 https://zoom.us/support/download

※登録等は不要です。また、参加 URL をクリックしても ダウンロード・インストール できます。

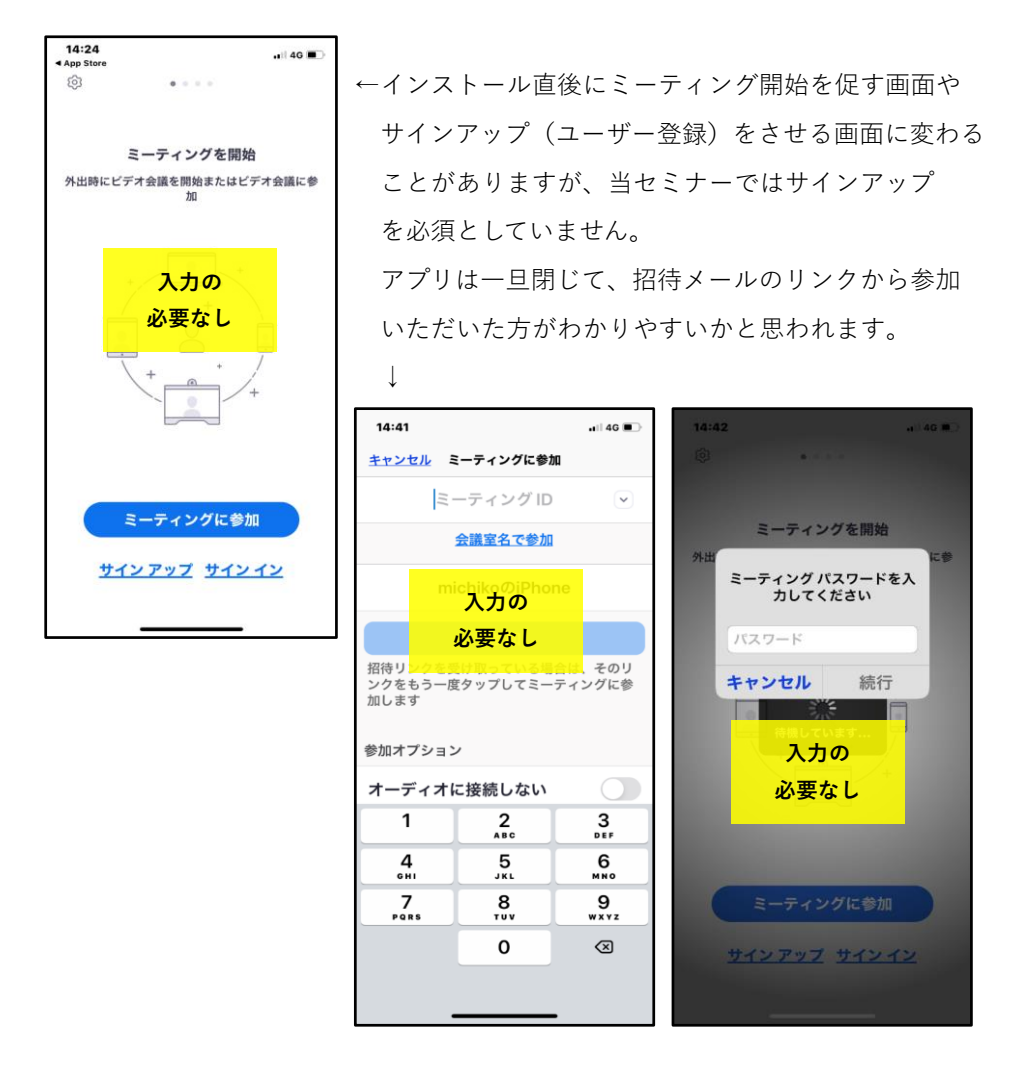

### 3. 時間が来たら、招待メールの「ここをクリックして参加」から入室する

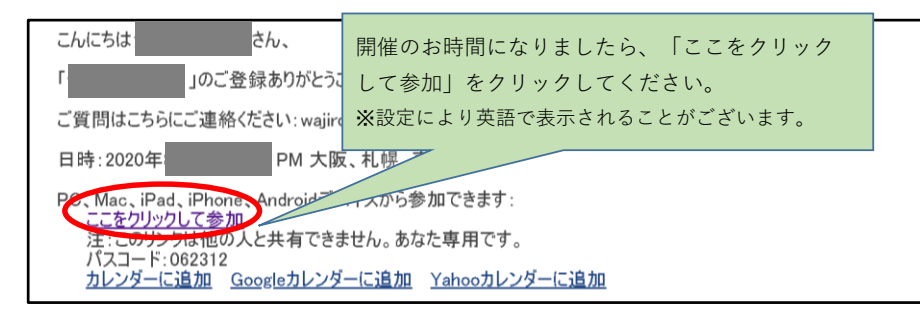

PCからの場合、「Zoomを開きますか?」と聞いてくるので、 「Zoomを開く」をクリックして入室できます。

| zoom | Zoom を開きますか?                                               | サポート |
|------|------------------------------------------------------------|------|
|      | https://zoom.us がこのアプリケーションを開く許可を求めています。<br>Zoom を開く キャンセル |      |
|      | 起動中                                                        |      |

▼ スマートフォンからの場合、以下のような画面が出てくることがあります。

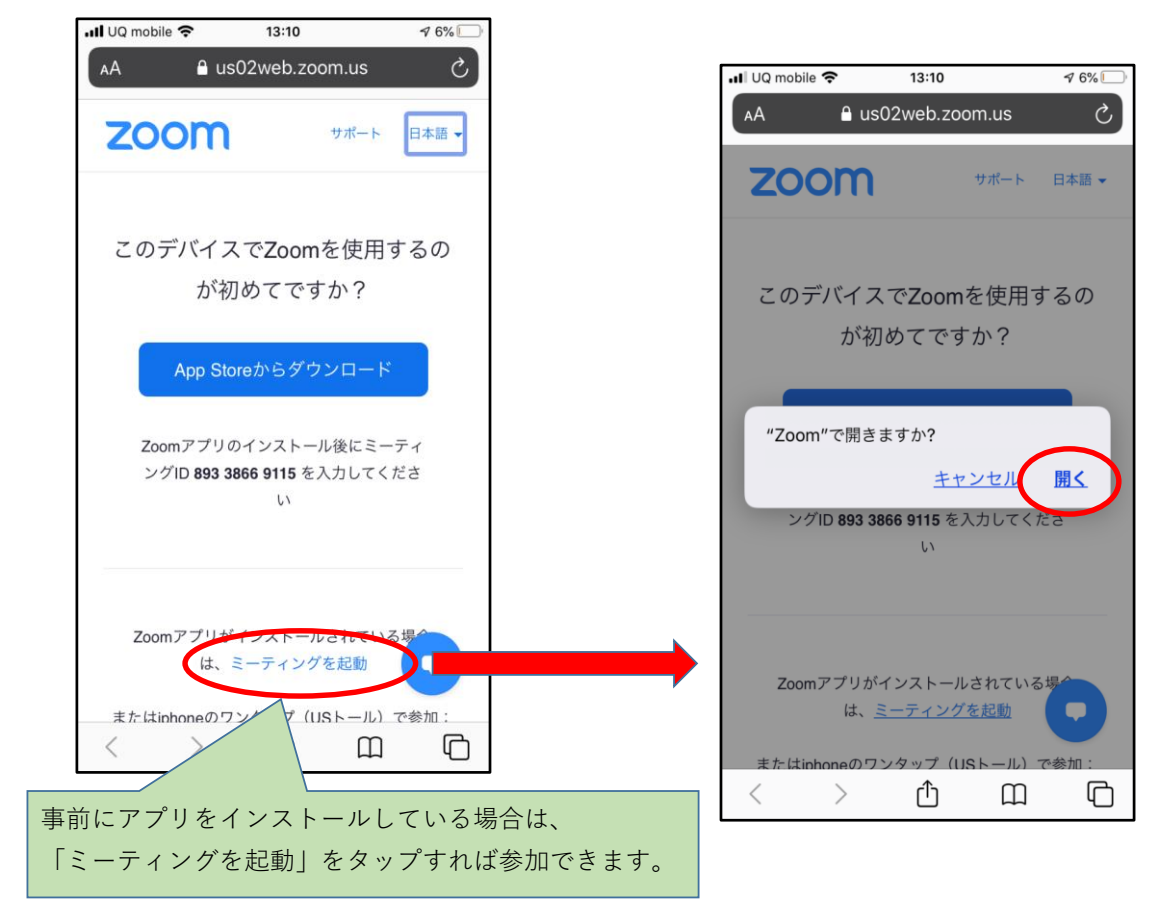

▼ メールアプリによっては、「ご使用のブラウザではサポートされていません」 (Zoom is not supported on your browser.)

と出ることがあります。(Yahoo!のメールアプリなど)

この場合は、「リンクをコピー」をタップしてSafariやChromeなどのブラウザ に貼りつけて起動してみてください。

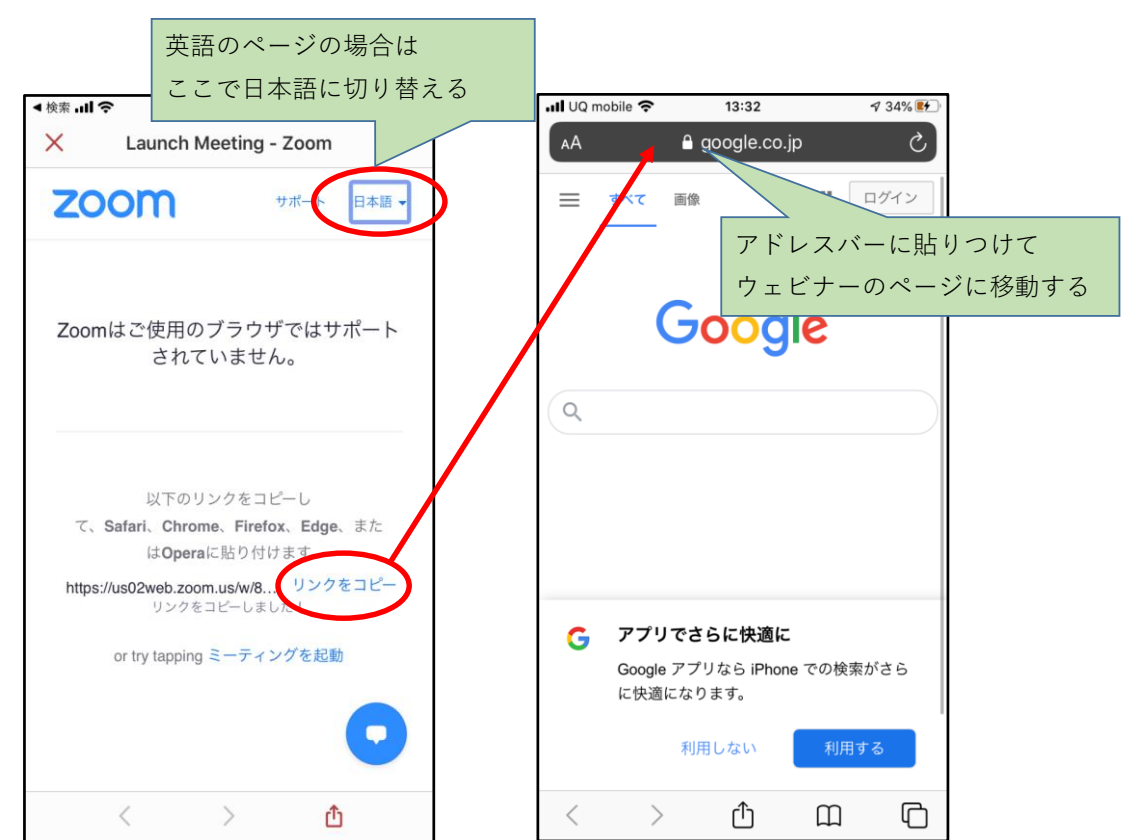

### 4. その他参加できない場合

URL をクリックしてもウェビナーに入れない → ウェビナーをまだ開始していない場合がございます。 開始時刻をお確かめの上、再度ご入室ください。 URLから入室出来ない場合、 https://zoom.us/join よりウェビナー ID を入力すると 入室できる場合があります。IDは招待メールに記載されています。

音が聞こえない

 $\rightarrow$ 

入室時に「オーディオに参加」をクリックしていますか?

一度退出していただき、再入室すると直る場合もございます。

また、機器の調子により聞こえにくい場合イヤホンでの視聴もおすすめです。